# LAMPIRAN

# 1. Cara Menjalankan Program

# Menu Login

| Sign in to start y | our session |
|--------------------|-------------|
| NIPP               | 1           |
| Password           |             |

- Dalam menu ini user (PPKA/Masinis) diminta untuk memasukkan NIPP dan Password.

## Menu Home

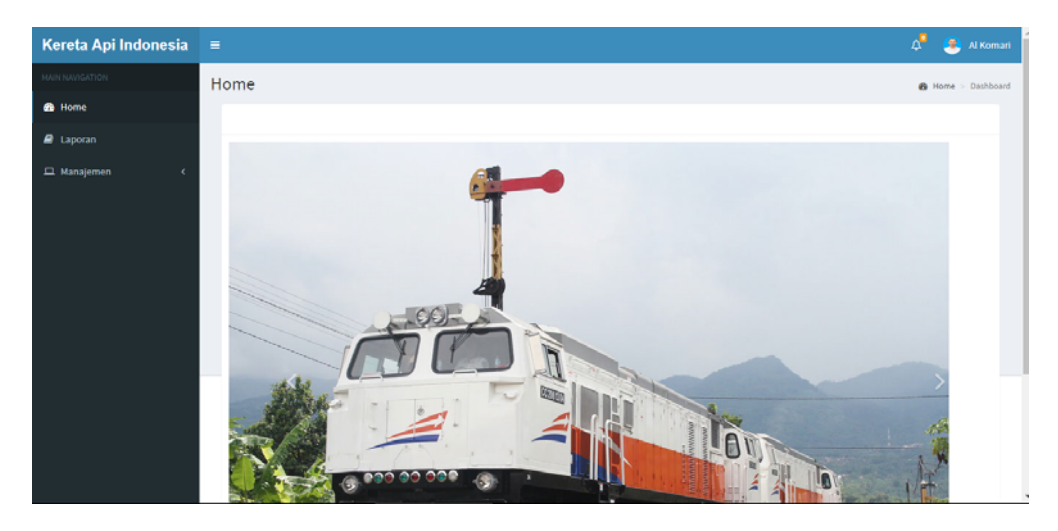

- Setelah melakukan login, terdapat 3 menu untuk Admin Pusat, yaitu menu Home, menu Laporan, dan menu Manajemen.

#### Menu Laporan

| Kereta Api Indonesia |                                           |                        |                                                       | 🖉 🚨 Al Komart          |
|----------------------|-------------------------------------------|------------------------|-------------------------------------------------------|------------------------|
| NAVIE NAVIGATION     | Laporan                                   |                        |                                                       | 🙆 Home 🗉 Laporan       |
| 🚯 Home               | No Ganeguan I                             | Nama Kā Masinis W      | aktu Tindakan                                         | Penanggung Jawah       |
| 🖉 Laporan            | 1 Banjir di Perlintasan Rel Kere I        | Bogowonto Al Komari 20 | 17-07-09 18:53:54 Sudah dilakukan pengerukan air, mas | slah selesai Al Komari |
| n Manajemen          |                                           |                        |                                                       |                        |
|                      | Copyright © 2017 PT. Kereta Api Indonesia |                        |                                                       |                        |

- Dalam menu laporan terdapat beberapa laporan gangguan kereta api yang sudah ditangani.

#### Menu Manajemen > Data Kereta

| Kereta Api Indonesia | =     |                   |                     |             |           |          | ۵ 🙎    | Al Kom   |
|----------------------|-------|-------------------|---------------------|-------------|-----------|----------|--------|----------|
|                      | Data  | Kereta            |                     |             |           |          | Bene > | Data Ker |
| B Langer             | + Tan | nbah Kereta       |                     |             |           |          |        |          |
|                      | No    | Nama KA           | Asal                | Tujuan      | Berangkat | тiba     |        |          |
| Data Kereta          | 1     | Gajayana          | Gambir              | Malang      | 17:45:00  | 01:45:00 | 🖋 Ubah |          |
|                      | 2     | Gajah Wong        | Lempuyangan         | Pasar Senen | 18:00:00  | 02:41:00 | 🖋 Ubah |          |
| 🖀 Data User          | 3     | Argo Lawu         | Solo Balapan        | Gambir      | 08:00:00  | 16:22:00 | 🖌 Ubah |          |
|                      | 4     | Prambanan Ekspres | Kutoarjo            | Solo Jebres | 06:15:00  | 08:50:00 | 🖌 Ubah |          |
|                      | 5     | Bogowonto         | Pasar Senen Jakarta | Lempuyangan | 21:45:00  | 05:52:00 | 🖋 Ubah |          |
|                      | 6     | Fajar Utama Yogya | Pasar Senen Jakarta | Yogyakarta  | 06:15:00  | 14:40:00 | 🖋 Ubah |          |
|                      | 7     | Malioboro Ekspres | Yogyakarta          | Malang      | 07:45:00  | 15:43:00 | 🖋 Ubah |          |
|                      | 8     | Sancaka           | Yogyakarta          | Surabaya    | 06:45:00  | 11:40:00 | 🖌 Ubah |          |

- Pada menu Data Kereta, terdapat daftar kereta yang beroperasional.
- Selain itu terdapat menu untuk menambah dan mengubah data kereta yang sudah ada.

Menu Manajemen > Data Stasiun

| Kereta Api Indonesia |        |                       |            |             | 🗸 🛃 Al Koma          |
|----------------------|--------|-----------------------|------------|-------------|----------------------|
| HAN WARENDA          | Data S | Stasiun               |            |             | 🚯 Home — Data Stasio |
| 🙆 Home               |        |                       |            |             |                      |
| P Laporan            |        |                       |            | 1.11        |                      |
| 🗖 Manajemen 🗸 🗸      | No     | Nama Stasiun          | Latitude   | Longitude   |                      |
|                      | 1      | Stasiun Gundih        | -7.218755  | 110.8986356 | 🗶 Ubah               |
|                      | 2      | Stasiun Goprak        | -7.2730112 | 110.8951921 | ✔ Libah:             |
| 管 Data User          | 3      | Stasion Sumberlawang  | -7.3277748 | 110.8616424 | ₽ Uboh               |
|                      | 4      | Stasiun Salem         | -7,3955767 | 110.8250937 | ✓ Ubah               |
|                      | 5      | Stasiun Kalioso       | -7.466172  | 110.805193  | ✔ Ubah               |
|                      | 6      | Stasiun Kedungbanteng | -7.4191388 | 111.0289164 | ♥ Ubah               |
|                      | 7      | Stasiun Kebonromo     | -7,4191402 | 111.0617476 | 🖋 utsah              |
|                      | 8      | Stasiun Sragen        | -7.4124274 | 110.8055176 | P Ubah               |

- Di menu Data Stasiun ini, terapat beberapa data stasiun yang ada di DAOP
  6.
- Juga terdapat menu untuk menambah dan mengubah data stasiun yang sudah ada.

Menu Manajemen > Data User

| Kereta Api Indonesia | ≡   |            |           |           |                   |               | 🔎 🍳 Al Komari               |
|----------------------|-----|------------|-----------|-----------|-------------------|---------------|-----------------------------|
| MAIN NAVIGATION      | Dat | a Usei     | r         |           |                   |               | 🍘 Home 🗇 Data User          |
| 🍪 Home               |     | Tambah Uer |           |           |                   |               |                             |
| 🗐 Laporan            | -   | ramban os  | -         |           |                   |               |                             |
| 🗆 Manaiemen 🗸 🗸      | No  | NIPP       | Nama      | Jabatan   | Email             | Role          |                             |
| Data Kereta          | 1   | 62266      | Al Komari | Pelaksana | xianyta@gmail.com | Admin Pusat   | ✓ Ubah Peset Password       |
| ←<br>骨 Data Stasiun  | 2   | 62267      | Al Komari | Pelaksana | xianyta@gmail.com | Masinis       | ✓ Ubah Preset Password      |
| 曫 Data User          | 3   | 62268      | Al Komari | Pelaksana | xianyta@gmail.com | Admin Stasiun | ✓ Ubah Preset Password      |
|                      | 4   | 62269      | Al Komari | Pelaksana | xianyta@gmail.com | Admin Stasiun | ✓ Ubah Reset Password       |
|                      | 5   | 62270      | Al Komari | Pelaksana | xianyta@gmail.com | Admin Stasiun | ✓ Ubah     ■ Reset Password |
|                      | 6   | 62271      | Al Komari | Pelaksana | xianyta@gmail.com | Admin Stasiun | ✓ Ubah Reset Password       |

- Dalam menu data user, terdapat daftar user yang mempunyai akses login.
- Kita dapat menambah user baru dan juga mengupdate user lama yang sudah ada.

#### Tambah Data Kereta

| Kereta Api Indonesia       | =           |           | 🔎 🏾 🧟 Al Komari                      |
|----------------------------|-------------|-----------|--------------------------------------|
| MAIN NAVIGATION            | Tambah Kere | ta        | 🍘 Home > Data Kereta > Tambah Kereta |
| 🍘 Home                     | Name KA     | Norma VA  |                                      |
| 🗐 Laporan                  | Nama KA     | Nama KA   |                                      |
| 🖵 Manajemen 🛛 🗸 🗸          | Asal        | Asal      |                                      |
| 🖬 Data Kereta              | Tujuan      | Tujuan    |                                      |
| 🖀 Data Stasiun 🚰 Data User | Berangkat   | Berangkat |                                      |
|                            | Tiba        | Tiba      |                                      |
|                            | Batal Kirim |           |                                      |

# Tambah Data Stasiun

| Kereta Api Indonesia | ≡            |              | 🔎 🏾 🧟 Al Komari                        |
|----------------------|--------------|--------------|----------------------------------------|
| MAIN NAVIGATION      | Tambah Stasi | un           | 🍘 Home 🗇 Data Stasiun 🏱 Tambah Stasiun |
| 🚯 Home               |              |              | 1                                      |
| 🗐 Laporan            | Nama Stasiun | Nama Stasiun |                                        |
| 🖵 Manajemen 🗸 🗸      | Latitude     | Latitude     |                                        |
| 🖵 Data Kereta        | Longitude    | Longitude    |                                        |
| 🍘 Data Stasiun       |              |              |                                        |
| 曫 Data User          | Batal Kirim  |              |                                        |
|                      |              | ·            |                                        |
|                      |              |              |                                        |

## Tambah Data User

| Kereta Api Indonesia       | =             |                            | 🗸 🛃 Al Koman                     |
|----------------------------|---------------|----------------------------|----------------------------------|
| MAIN NAVIGATION            | Tambah User   |                            | B Home ⇒ Data User ⇒ Tambah User |
| 🕫 Home                     |               |                            |                                  |
| 🖉 Laporan                  | NIPP          | NIPP                       |                                  |
| 🖵 Manajemen 🗸 🗸            | Password      | Password                   |                                  |
| 😨 Data Kereta              | Nama          | Nama                       |                                  |
| 🖶 Data Stasiun 🚰 Data User | Jenis Kelamin | ⊖ Laki-Laki<br>⊝ Perempuan |                                  |
|                            | Pangkat       | Pangkat                    |                                  |
|                            | Jabatan       | Jabatan                    |                                  |
|                            | Email         | Email                      |                                  |
|                            | No HP         | No HP                      |                                  |
|                            | Role          | Pilih Role 🔻               |                                  |
|                            | Unggah Foto   | Choose file No file chosen |                                  |
|                            | Batal         |                            |                                  |

# Menu input data gangguan

| Kereta Api Indonesia                                                |
|---------------------------------------------------------------------|
| = 4 <sup>4</sup>                                                    |
| Input Data Gangguan<br>& Home > Data Gangguan > Input Data Gangguan |
| Nama Kereta                                                         |
| Pilih Nama KA 🔹                                                     |
| Judul Gangguan                                                      |
| Judul gangguan                                                      |
| Rincian                                                             |
| Rincian                                                             |
| Map Satellite                                                       |
| gan 🚺 🛛 🖓 <sup>JI.</sup> Delanggu- Polanharjo                       |
| +                                                                   |
| Google Map data ©2017 Google Terms of Use                           |
| Batal Kirim                                                         |
| sopyright of 2021 FT. Refera Aprillaonesia                          |
| < > (a) (c) (c) (c) (c) (c) (c) (c) (c) (c) (c                      |

- Di menu ini masinis dapat menginputkan data gangguan yang terjadi.